#### ×

# **Consultar Histórico Programa Especial**

O objetivo desta funcionalidade é consultar o histórico do programa especial de uma determinada matrícula de imóvel. Ela pode ser acessada via **Menu de Sistema**, no caminho: **GSAN > Cadastro > Imóvel > Consultar Histórico Programa Especial**.

Feito isso, o sistema acessa a tela a seguir:

### Observação

Informamos que os dados exibidos nas telas a seguir são fictícios, e não retratam informações de clientes.

| Para consultar u<br>Matricula: | m imóvel em<br>76927 | programa espec          | ial, informe os dados<br>4.024.7070.099 | abaixo:              | ė                  | 9      |
|--------------------------------|----------------------|-------------------------|-----------------------------------------|----------------------|--------------------|--------|
|                                |                      | Histórico do ir         | nóvel em programa                       | especial             |                    |        |
| Data<br>apresentação           | Início Inclu         | são Usuário<br>inclusão | Saída Suspensão                         | Usuário<br>suspensão | Forma<br>suspensão | Número |
|                                |                      |                         |                                         |                      |                    |        |
|                                |                      |                         |                                         |                      |                    |        |
|                                |                      |                         |                                         |                      |                    |        |
|                                |                      |                         |                                         |                      |                    |        |
|                                |                      |                         |                                         |                      |                    |        |

No campo **Matrícula**, informe obrigatoriamente a matrícula do imóvel ou clique no botão R para selecionar a matrícula desejada. A identificação do imóvel será exibido no campo ao lado. Para apagar o conteúdo do campo em exibição, clique no botão S ao lado do campo em exibição.

O sistema exibe o histórico do imóvel em programa especial no quadro **Histórico do imóvel em** programa especial, contendo os dados básicos sobre a adesão e a saída do programa. Ao passar o mouse no campo **Suspensão**, o conteúdo do campo **Observação** (informado na funcionalidade Inserir Imóvel em Programa Especial) será exibido. Foi disponibilizada a opção para imprimir um relatório, conforme modelo abaixo, contendo as mesmas informações exibidas na tela, clicando no

## botão 🍏

## MODELO:\*\* \*\*RELATÓRIO DE HISTÓRICO DE IMÓVEIS EM PROGRAMA ESPECIAL - R1373

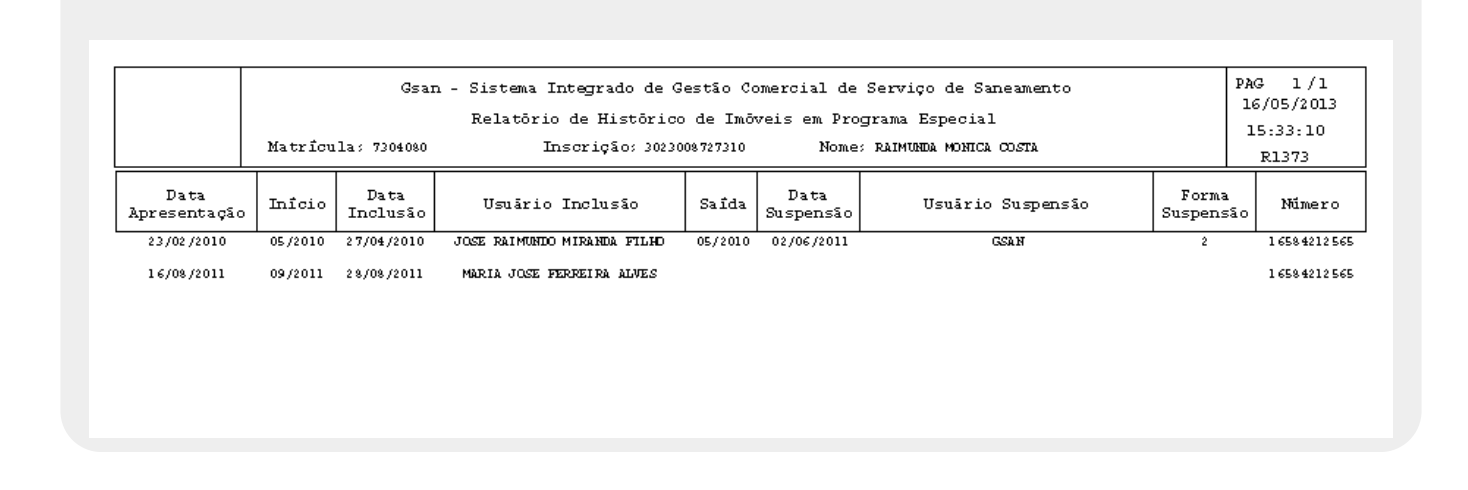

# **Preenchimento dos campos**

| Campo     | Orientações para Preenchimento                                                                                                    |
|-----------|----------------------------------------------------------------------------------------------------|
| Matrícula | Informe a matrícula do imóvel ou clique no botão 🗣 para selecionar a matrícula desejada.<br>A identificação do imóvel será exibido no campo ao lado.<br>Para apagar o conteúdo do campo em exibição, clique no botão 🔗 ao lado do campo em<br>exibição. |

# Funcionalidade dos Botões

| Botão        | Descrição da Funcionalidade                                                                               |
|--------------|----------------------------------------------------------------------------------------------------|
| $\mathbf{R}$ | Ao clicar neste botão, o sistema permite consultar um dado nas bases de dados.                            |
| Ì            | Ao clicar neste botão, o sistema apaga o conteúdo do campo em exibição.                                   |
| Ì            | Ao clicar neste botão, o sistema gera o "RELATÓRIO DE HISTÓRICO DE IMÓVEIS EM PROGRAMA ESPECIAL - R1373". |

Clique aqui para retornar ao Menu Principal do GSAN

#### From: https://www.gsan.com.br/ - Base de Conhecimento de Gestão Comercial de Saneamento

Permanent link: https://www.gsan.com.br/doku.php?id=ajuda:consultar\_historico\_programa\_especial&rev=1478779631

Last update: **31/08/2017 01:11** 

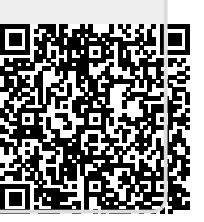